## 銀行口座引き落としのお手続きについて

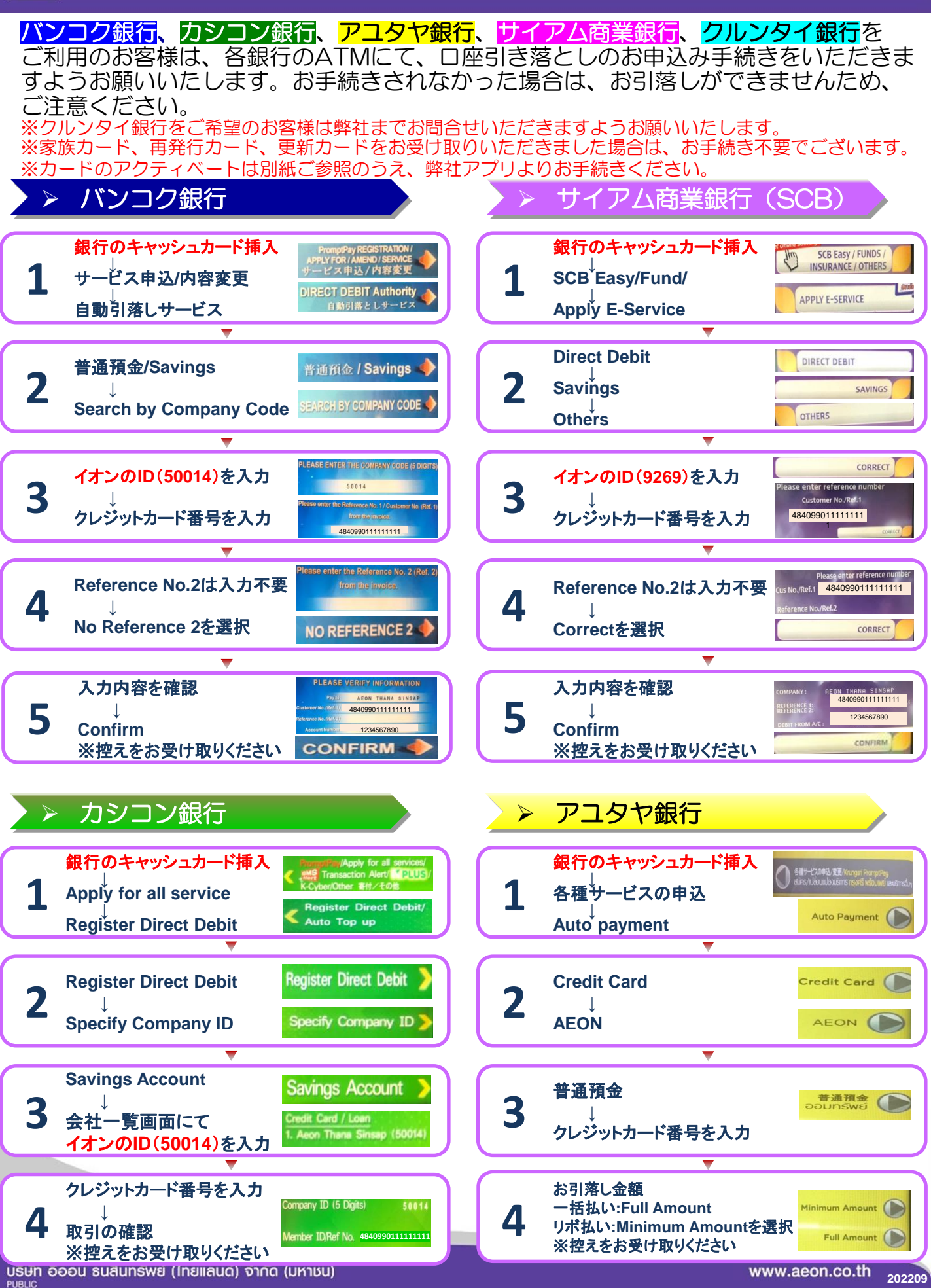